### 電子契約サービス

# JCAN証明書オンライン発行システム

失効申請の手順

インタセクト・コミュニケーションズ株式会社

2017年12月

#### 失効申請手順の目次

I. JCAN証明書の失効申請処理

 $\cdots 3 \sim 12$ 

## I.JCAN証明書の失効申請処理

1. https://jcanlra.intasect.co.jp/isc/ にアクセスする

JCAN証明書オンライン失効申請を行っていただく前に、まずサービスを提供するサイトにアクセスして下さい。 サイトのトップページには、本サービスを利用するにあたっての注意事項や利用者の義務が記載されています。

| C iscsvs-staging intasec   |                                                                                                    |                                                                                          |  |
|----------------------------|----------------------------------------------------------------------------------------------------|------------------------------------------------------------------------------------------|--|
| C C Isosys-staging.intasec | JCAN証明書オンライン発行システム                                                                                                    | <u>失効申請 マニュアル</u>                                                                        |  |
|                            | 電子契約サービス<br>JCAN証明書オンライン発行申請                                                                                             |                                                                                          |  |
|                            | 電子証明書の発行を申請される方は、以下「利用者の義務」をよく読み、同意さ<br>電子証明書の発行手続きは、JCAN証明書認定LRAであるインタセクト・コミュ                                           | れた上で申請の手続きを行って下さい。<br>ニケーションズ株式会社が行います。                                                  |  |
|                            | 利用者の義務                                                                                                    |                                                                                          |  |
|                            | <ul> <li>申請時に入力する個人情報を、インタセクト・コミュニケーションズ検<br/>協会(JIPDEC)、および電子署名の検証者に開示することを認める。</li> </ul>                              | 式会社、一般財団法人日本情報経済社会推進                                                                     |  |
|                            | <ul> <li>電子証明書の秘密鍵、および秘密鍵を保護する暗証番号などは、第3者<br/>おいて厳重に管理すること。万一、本電子証明書の信頼性が損なわれる<br/>セクト・コミュニケーションズ株式会社に連絡すること。</li> </ul> | に知られることのないように利用者の責任に<br>ような事由が生じた場合、すみやかにインタ                                             |  |
|                            | <ul> <li>本電子証明書について紛失、盗難、破損、秘密鍵・暗証番号の淵浅、証<br/>合、速やかにインタセクト・コミュニケーションズ株式会社に連絡する</li> </ul>                                | 載事項の変更、利用の終了などが生じた場<br>こと。                                                               |  |
|                            | <ul> <li>本申請の入力事項に変更が生じた場合、速やかにインタセクト・コミュ</li> </ul>                                                                     | ニケーションズ株式会社に連絡すること。                                                                      |  |
|                            | 連絡先:<br>同 <b>意する</b>                                                                                                    | インタセクト・コミュニケーションズ株式会社<br>JCAN証明書LRA業務担当<br>jcanlra–isc@ml.intasect.co.jp<br>03–3233–3521 |  |
|                            | Notes Copyright © 2017 Intasect Communications, Ir                                                                       | nc. All Rights Reserved.                                                                 |  |
|                            | y                                                                                                    | Ver. 5.01.002.2107                                                                       |  |

#### 2. 失効申請の画面へ遷移する

左上の「失効申請」のリンクをクリックして、失効申請の画面に遷移して下さい。

| JCAN証明書オンライン発行システム                                                                                                    | <u>失効申請</u> <u>マニュアル</u>                                                                |  |
|----------------------------------------------------------------------------------------------------|-----------------------------------------------------------------------------------------|--|
| 電子契約サービス<br>JCAN証明書オンライン発行申請                                                                                                 |                                                                                         |  |
| 電子証明書の発行を申請される方は、以下「利用者の義務」をよく読み、同意された<br>電子証明書の発行手続さは、JCAN証明書認定LRAであるインタセクト・コミュニケー                                          | 上で申請の手続きを行って下さい。<br>ーションズ株式会社が行います。                                                     |  |
| 利用者の義務                                                                                                    |                                                                                         |  |
| <ul> <li>申請時に入力する個人情報を、インタセクト・コミュニケーションズ株式会協会(JIPDEC)、および電子署名の検証者に開示することを認める。</li> </ul>                                     | 社、一般財団法人日本情報経済社会推進                                                                      |  |
| <ul> <li>電子証明書の秘密鍵、および秘密鍵を保護する暗証番号などは、第3者に知<br/>おいて蔵重に管理すること。万一、本電子証明書の信頼性が損なわれるよう<br/>セクト・コミュニケーションズ株式会社に連絡すること。</li> </ul> | られることのないように利用者の責任に<br>な事由が生じた場合、すみやかにインタ                                                |  |
| <ul> <li>本電子証明書について紛失、盗難、破損、秘密鍵・暗証番号の漏洩、記載事合、速やかにインタセクト・コミュニケーションズ株式会社に連絡すること</li> </ul>                                     | 項の変更、利用の終了などが生じた場<br>。                                                                  |  |
| <ul> <li>本申請の入力事項に変更が生じた場合、速やかにインタセクト・コミュニケ</li> </ul>                                                                       | ーションズ株式会社に連絡すること。                                                                       |  |
| 連絡先: イン                                                                                                    | ッタセクト・コミュニケーションズ株式会社<br>JCAN証明書LRA業務担当<br>jcanlra-isc@ml.intasect.co.jp<br>03-3233-3521 |  |
| 同意する                                                                                                    |                                                                                         |  |
| Copyright © 2017 Intasect Communications, Inc. A                                                                             | ll Rights Reserved.                                                                     |  |

#### 3. 本人確認のための登録情報を入力する

失効申請を行うためには、申請時に登録した「利用者確認情報」が必要です。 まずは本人確認のため、登録情報を入力して下さい。

| C iscsys-staging.intasec | t.co.jp/isc/revoke/step1  |                                                |                                                                          |  |
|--------------------------|---------------------------|------------------------------------------------|--------------------------------------------------------------------------|--|
|                          | JCAN証明書オンライン <sup>身</sup> | 発行システム                                         | <u>発行申請</u> マニュアル                                                        |  |
|                          |                           | <b>利用者</b><br>情報入力<br>確認 定了<br>確認 メール<br>受信    | → 矢効<br>完了<br>数時間後                                                       |  |
|                          |                           | 登録情報の入力<br>JCAN証明書発行の申請時に登録した「利用者確認            | 情報」を入力して下さい。                                                             |  |
|                          | 企業コード                     | ISC                                            |                                                                          |  |
|                          | チケット番号                    | インタセクト・コミュニケーションズから発行した                        | たチケット番号                                                                  |  |
|                          | メールアドレス                   | JCAN証明書を利用する人のメールアドレスを入力                       | して下さい。                                                                   |  |
|                          |                           | - <del>xgb3g</del> ∘                           |                                                                          |  |
|                          |                           | 上記の画像に表示された文字を入力してください。                        |                                                                          |  |
|                          | JCAN証明書発行の申請時             | <b>に登録した「利用者確認情報」をお忘れの場合には、</b>                | 下記の連絡先にお問い合わせください。                                                       |  |
|                          |                           | 連絡先:<br>次へ                                     | インタセクト・コミュニケーションズ株式会社<br>JCAN証明書LRA業務担当<br>jcanlra–isc@ml.intasect.co.jp |  |
|                          | ut csect                  | Copyright © 2017 Intasect Communications, Inc. | All Rights Reserved.                                                     |  |
|                          | <b>)</b>                  |                                                | Ver. 5.01.002.2107                                                       |  |

#### 4. 認証用画像として表示される英数字を入力する

スパム対策(自動入力防止)としての、いわゆるCAPTCHAになります。

| C ① 保護されていない通信 iscs | /s-staging.intasect.co.jp/isc/revol | xe/step1                                                             |                                                                     |  |
|---------------------|-------------------------------------|----------------------------------------------------------------------|---------------------------------------------------------------------|--|
|                     | JCAN証明書オンライン务                       | 行システム                                                                | <u>発行申請</u> マニュアル                                                   |  |
|                     |                                     | 利用者<br>情報入力 確認 売了<br>確認<br>売了<br>、 、 、 、 、 、 、 、 、 、 、 、 、 、 、 、 、 、 |                                                                     |  |
|                     |                                     | 登録情報の入力<br>JCAN証明書発行の申請時に登録した「利用者確認情報」を入け                            | りして下さい。                                                             |  |
|                     | 企業コード                               | ISC                                                                  |                                                                     |  |
|                     | チケット番号                              | 1ae7a89a8-d598-4209-aa<br>インタセクト・コミュニケーションズから発行したチケット番               | 5                                                                   |  |
|                     | メールアドレス                             | wang.jiancheng@intasect.co.jp<br>JCAN証明書を利用する人のメールアドレスを入力して下さい。      |                                                                     |  |
|                     |                                     | - <del>xgb3g</del> ∘                                                 |                                                                     |  |
|                     |                                     | ト記の画像に表示された文字を入力してください。                                              |                                                                     |  |
|                     | JCAN証明書発行の申請時                       | に登録した「利用者確認情報」をお忘れの場合には、下記の連絡が                                       | <b>もにお問い合わせください。</b>                                                |  |
|                     |                                     | 連絡先: インタセク<br>次へ                                                     | ト・コミュニケーションズ株式会社<br>JCAN証明書LRA美務担当<br>jcanlra–isc@ml.intasect.co.jp |  |
|                     | litoSect                            | Copyright © 2017 Intasect Communications, Inc. All Rights I          | Reserved.                                                           |  |
|                     |                                     |                                                                      | Ver. 5.01.002.2107                                                  |  |

#### 5. 「次へ」のボタンをクリックする

#### すべての項目を入力し、【次へ】のボタンを押して下さい。 入力に誤りがある場合には、該当する項目に赤字でメッセージを表示します。

| C ① 保護されていない通信 iscsys-staging.intasect.co.jp/isc/revol | ke/step1                                                          |                                                                       | <u>×</u> |
|--------------------------------------------------------|-------------------------------------------------------------------|-----------------------------------------------------------------------|----------|
| JCAN証明書オンライン争                                          | 8行システム                                                            | <u> 発行申請 マニュアル</u>                                                    |          |
|                                                        | <b>利用者</b><br>情報入力<br>確認 売了<br>確認 メール<br>受信<br>失効申請<br>売了<br>数時間後 | 失劲<br>完了                                                              |          |
|                                                        | 登録情報の入力<br>JCAN証明書発行の申請時に登録した「利用者確認情報」:                           | を入力して下さい。                                                             |          |
| 企業コード                                                  | ISC                                                               |                                                                       |          |
| チケット番号                                                 |                                                                   | 卜番号                                                                   |          |
| メールアドレス                                                | wang.jiancheng@intasect.co.jp<br>JCAN証明書を利用する人のメールアドレスを入力して下さ     | さい。                                                                   |          |
|                                                        | - <b>xgb3g</b> c                                                  |                                                                       |          |
|                                                        | xgb3g<br>上記の画像に表示された文字を入力してください。                                  |                                                                       |          |
| JCAN証明書発行の申請時                                          | に登録した「利用者確認情報」をお忘れの場合には、下記の                                       | 連絡先にお問い合わせください。                                                       |          |
|                                                        | 連絡先: インタ                                                          | セクト・コミュニケーションズ株式会社<br>JCAN証明書LRA業務担当<br>jcanlra-isc@ml.intasect.co.jp |          |
| 2                                                      | Convight © 2017 Intracet Communications line All Bio              | able Reconsed                                                         |          |
| IntoSect                                               | copyright & 2017 intesect communications, inc. All Kig            | Ver. 5.01.002.2107                                                    |          |

#### 6. 「失効申請」のボタンをクリックして、失効申請の登録を完了する

入力した内容が表示されます。内容をご確認下さい。 【失効申請】ボタンを押すと、失効申請の登録が完了します。 入力内容を修正する場合には、【前へ】ボタンを押して下さい。入力画面に戻ることができます。

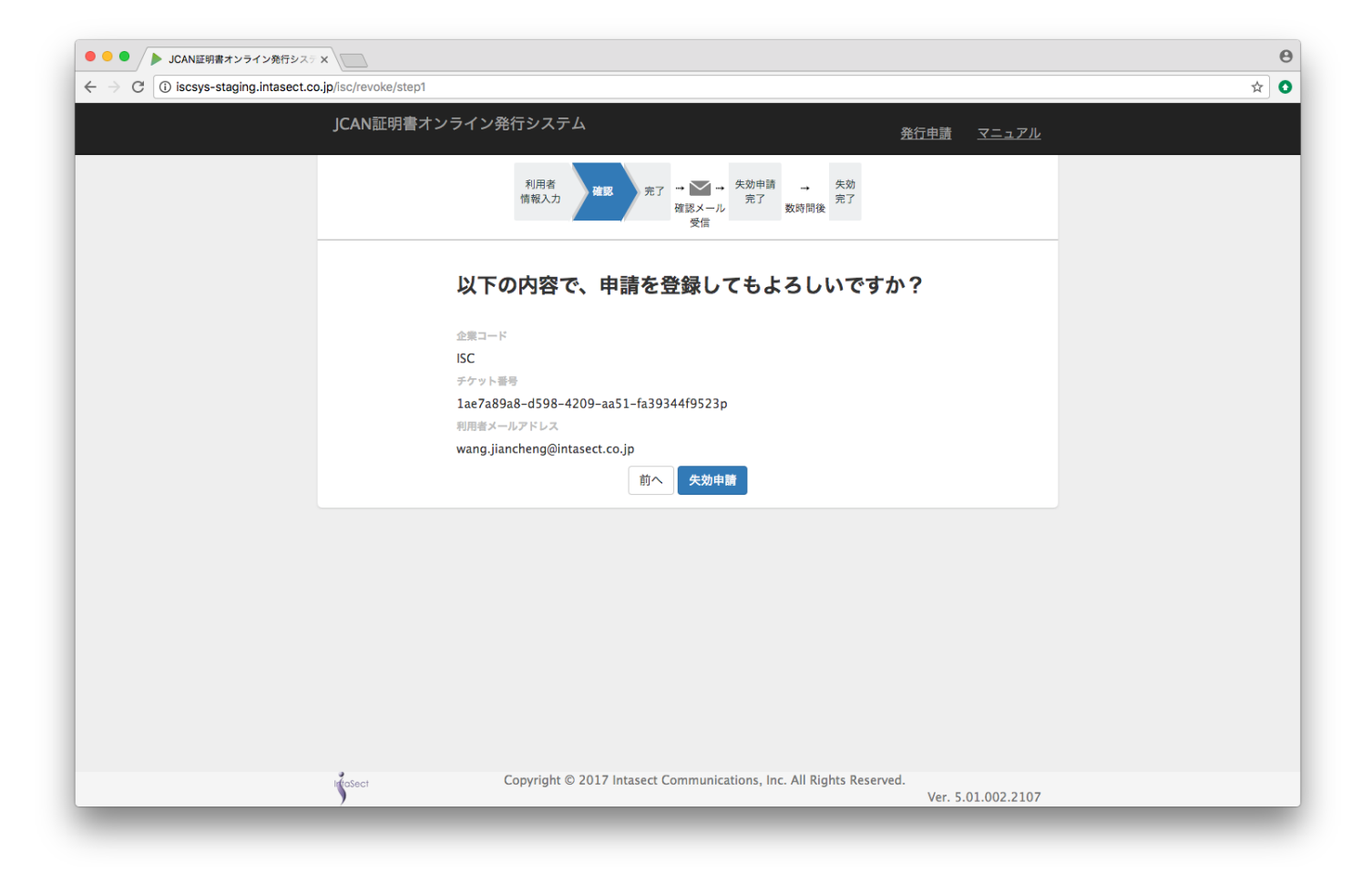

#### 7. 失効申請の登録が完了する

JCAN証明書のオンライン失効申請を行っていただくための、申請登録が完了しました。 入力したメールアドレスに、実際の失効申請を行うための手順を記載したメールを送付します。 メールに記載した手順にしたがって、失効申請を行って下さい。

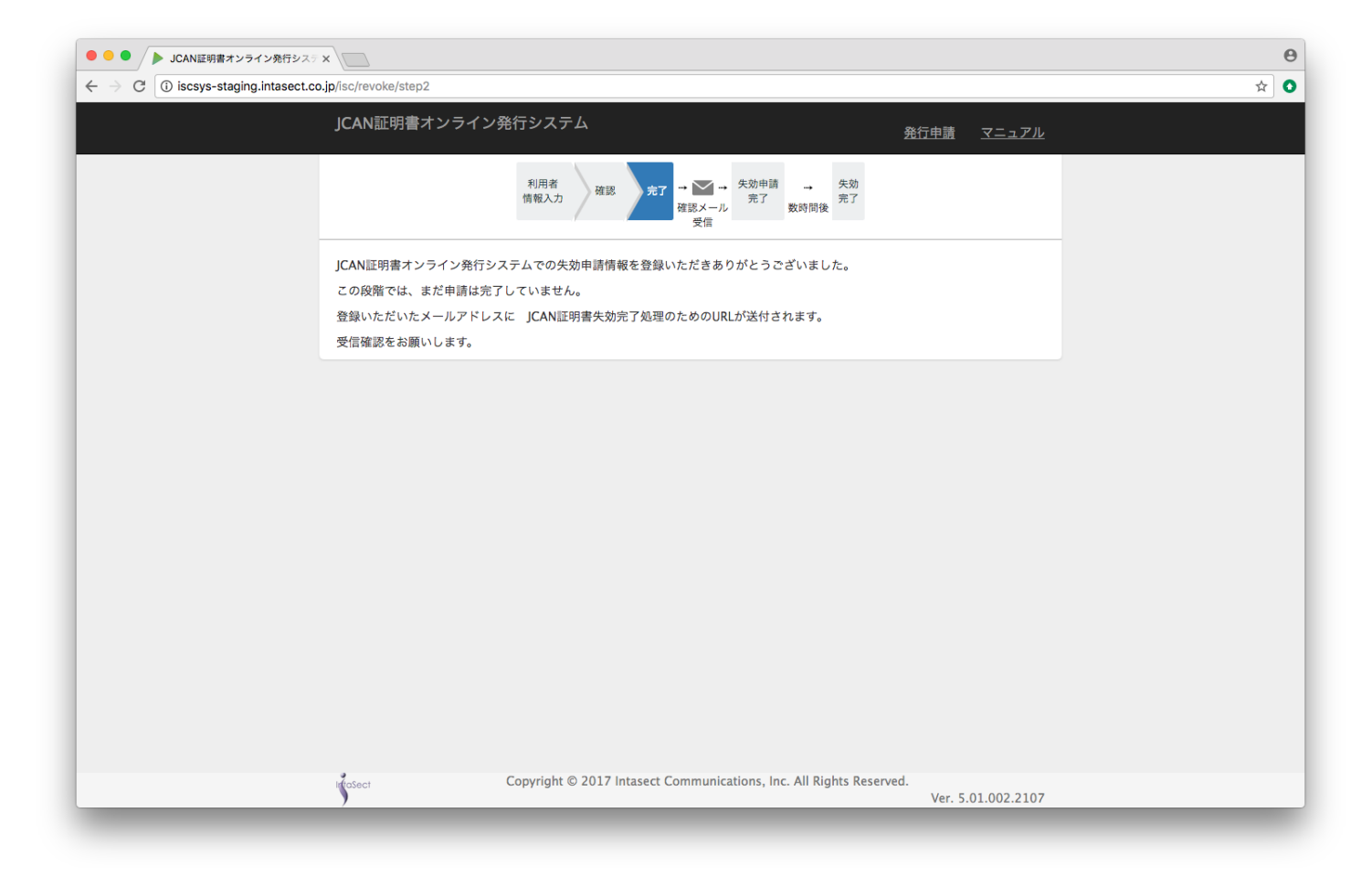

8. リンクをクリックして、失効申請処理を行う

失効申請の登録が完了すると、失効申請処理のためのURLが記載されたメールが送付されます。 URLにアクセスして、失効申請の処理を行って下さい。 URLの有効期限は3日間です。期限を過ぎた場合には、再度申請登録を行って下さい。

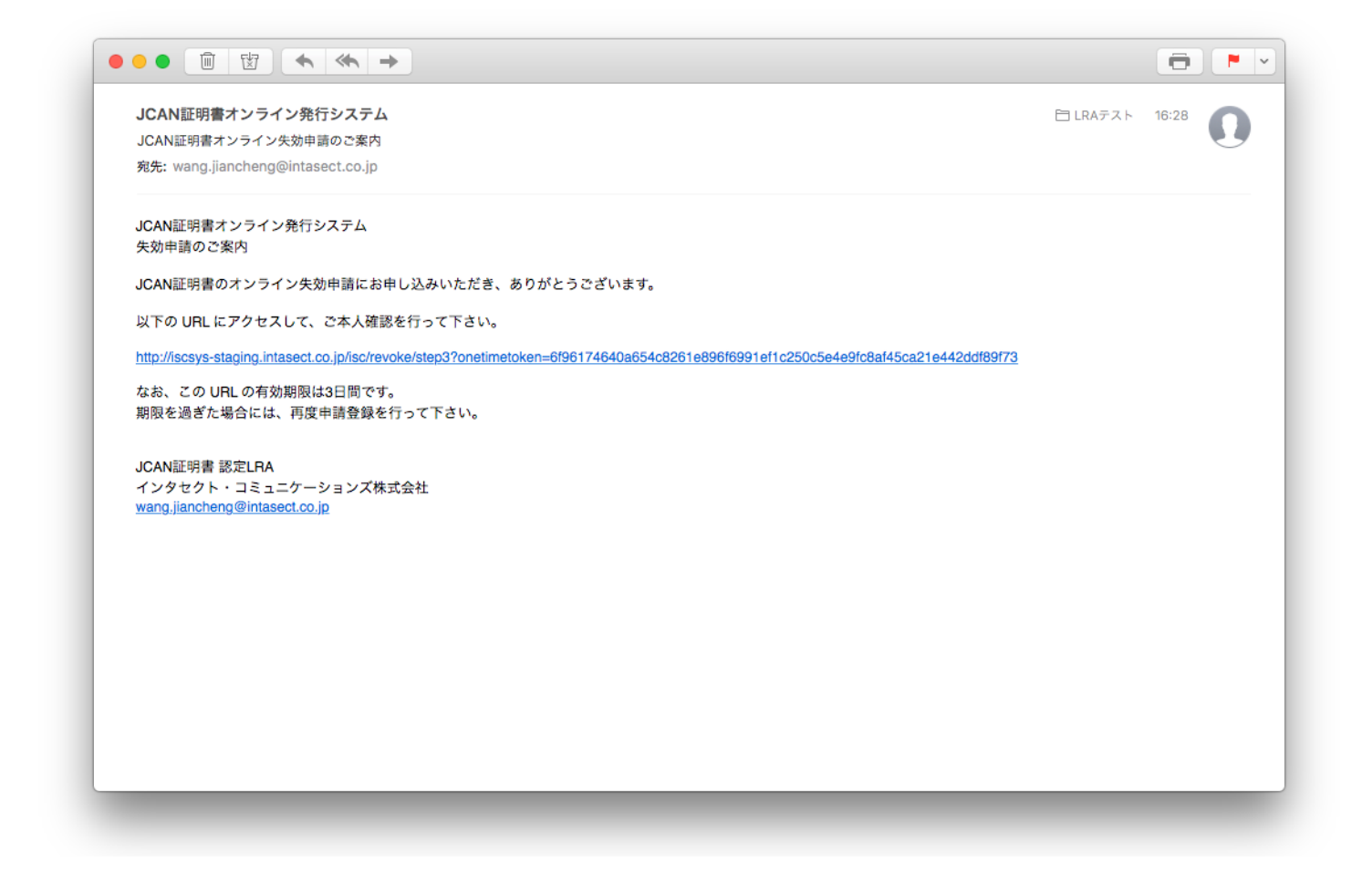

#### 9. 失効申請処理が成功した画面

#### メールに記載されたURLをクリックすると、失効申請処理が行われます。 これでJCAN証明書のオンライン失効申請は完了です。

| <ul> <li>JCAN証明書オンライン発行</li> </ul>                         | ff9235 x                                                                                                  | Θ            |
|------------------------------------------------------------|----------------------------------------------------------------------------------------------------|--------------|
| $\leftrightarrow$ $\rightarrow$ C (i) iscsys-staging.intas | sect.co.jp/isc/revoke/step3?onetimetoken=6f96174640a654c8261e896f6991ef1c250c5e4e9fc8af45ca21e442ddf89f73 | ☆ •          |
|                                                            | JCAN証明書オンライン発行システム 発行申請 マニ                                                                                | <u>ーニュアル</u> |
|                                                            | 利用者<br>情報入力 確認 完了 → ○ → ★ 500 年間<br>確認メール<br>受信 → 数時間後                                                    |              |
|                                                            | JCAN証明書オンライン発行システムでの電子証明書失効申請をありがとうございました。                                                                |              |
|                                                            | JCAN証明書失効の申請が完了しました。                                                                                      |              |
|                                                            |                                                                                                    |              |
|                                                            | <sup>4</sup> Convright © 2017 Integert Communications, Inc. All Pickts Reserved                           |              |
|                                                            | Ver. 5.01.00                                                                                              | 02.2107      |